# 付属 USB アダプタの使い方 (Mac OS X 用)

## セットアップ手順(Mac OS X 編)

Mac OS X 10.2 以降では、Bluetooth USB アダプタが標準でサポートされているため、Bluetooth ソフト ウェアを追加インストールする必要はありません。 Bluetooth USB アダプタをパソコンに接続すると、システム環境設定に Bluetooth アイコンが追加されま

す。Bluetooth の設定を行うときは、Bluetooth アイコンをクリックしてください。

本製品を使用する場合、Mac OS X 10.3.2 以降を利用し、Bluetooth Software 1.5 for Mac OS X 以降にアップデート することを推奨します。 Bluetooth USB アダプタを起動し利用するには、次の手順を参照してください。

#### セットアップの前に

ご使用の Mac が最新バージョンにアップデートされていることをお勧めします。

#### セットアップ

┃ 付属の USB アダプタをご使用のパソコンの USB ポートに接続します。

●自動的に OS が本製品を認識し「システム環境設定」の画面に Bluetooth のアイコンが表示されます。

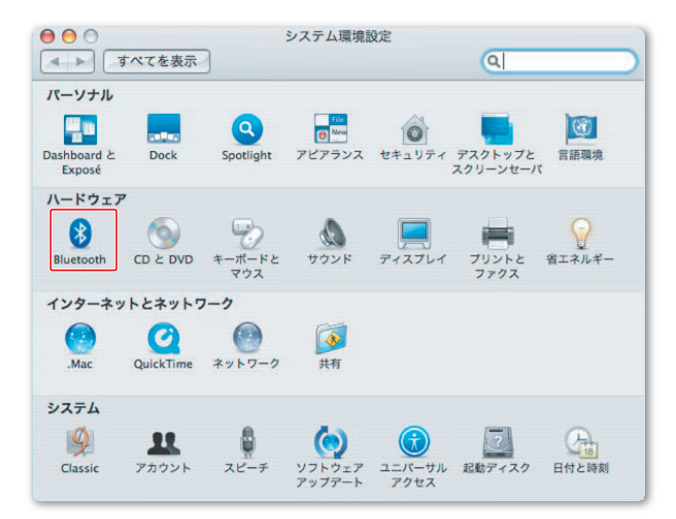

- 2 ペアリングを行うためにヘッドセットの電源を入れ、待ち受け状態にします。
- 子 「システム環境設定」の画面から Bluetooth アイコンをダブルクリックします。

画面が異なる場合「デバイス」タブを選択してください。

| ● ● ● ● ● ● ● ● ● ● ● ● ● ● ● ● ● ● ● | Bluetooth  |   |
|---------------------------------------|------------|---|
|                                       | &定 デバイス 共有 | _ |
| Bluetooth デバイス:                       |            |   |
|                                       | よく使う項目に追加  | 1 |
|                                       | 削除         |   |
|                                       | 接続解除       |   |
|                                       | 設定         |   |
|                                       | シリアルポートを編集 |   |
|                                       |            |   |
|                                       |            |   |
|                                       | 新規デバイスを設定  |   |
|                                       |            | 0 |

●「設定アシスタント」が起動します。

| 000 | Bluetooth 設定アシスタント                                                                                                    |
|-----|----------------------------------------------------------------------------------------------------|
|     | はじめに                                                                                                    |
|     | ようこそ Bluetooth 設定アシスタントへ。<br>このコンビュータには、Bluetooth ワイヤレス機能が用意されていま<br>す。<br>Bluetooth 設定アシスタントでは、Bluetooth が使用可能なデバイス<br>をこのコンビュータで使用できるように設定します。 |
|     | 反る 続ける                                                                                                    |

5 「続ける」ボタンをクリックします。

6 「デバイスの種類を選択」画面でヘッドセットを選択し、「続ける」ボタンをクリックします。

ご注意 OSのバージョンにより画面が若干異なる場合があります。

| 00 | Bluetooth 設定アシスタント                                                                                                    |
|----|----------------------------------------------------------------------------------------------------|
|    | デバイスの種類を選択                                                                                                    |
|    | Bluetooth 設定アシスタントでは、この Bluetooth デバイスをこのコン<br>ビュータで使用できるように設定します。設定するデバイスの種類をリ<br>ストから選択してください。設定するデバイスがリストにない場合は、<br>"任意のデバイス"を選択してください。デバイスはコンピュータから約<br>9 メートル以内にある必要があります。 |
|    | <ul><li>マウス</li></ul>                                                                                                    |
|    | ◎ キーボード                                                                                                    |
|    | ○ 携帯電話                                                                                                    |
|    | ○ プリンタ                                                                                                    |
|    | ヘッドセット                                                                                                    |
|    | ○ 任意のデバイス                                                                                                    |
| 1  | 1 101 MILLEN 2779 NULLEN 202                                                                                                    |
|    |                                                                                                    |
|    |                                                                                                    |
|    | 展るの続ける                                                                                                    |

7 機器が検出されると次の画面が表示されるので、検出された機器を選択し、「続ける」ボタンをクリックします。

| 000 | Bluetooth 設定アシスタント                                                                                               |
|-----|----------------------------------------------------------------------------------------------------|
|     | Bluetooth ヘッドセット設定                                                                                               |
|     | ヘッドセットを検索中<br>お使いのヘッドセットがリストに表示されたら、選択して続ける"をクリック                                                                |
|     | してください。お使いのヘッドセットがリストに表示されない場合は、ヘッド<br>セットの電源が入っていて検出可能な状態であることを確認してください。詳<br>しくは、お使いのヘッドセットに付属するマニュアルを参照してください。 |
|     | A98798                                                                                                    |
|     | LBT-HS111C2                                                                                                    |
|     |                                                                                                    |
| 29  | <sup>30</sup> ヘッドセットを検索中 - 1 信検出しました。                                                                            |
|     | 戻る 続ける                                                                                                    |

8 パスキーを登録する画面が表示されるので、ご使用の機器に設定されているパスキーを入力し、「続ける」 ボタンをクリックします。

| 0 0 | Bluetooth 設定アシスタント                                                                                                    |
|-----|----------------------------------------------------------------------------------------------------|
|     | Bluetooth ヘッドセット設定                                                                                                    |
|     | お使いのヘッドセットを登録するときに使用するパスキーを入力して<br>だえたい<br>パスキーは、このコンピュータへのヘッドセットの登録を完了するときに必要に<br>なります。パスキーは12度世界もなるだはなので、設定が完了した後にこのパス<br>キーを覚えておく必要はありません。パスキーについては、お使いのヘッドセット<br>に付置するマニュアルを参照してください。 |
|     | 戻る 続ける                                                                                                    |

●正しく認識されると次の画面が表示され、機器が使用可能になります。

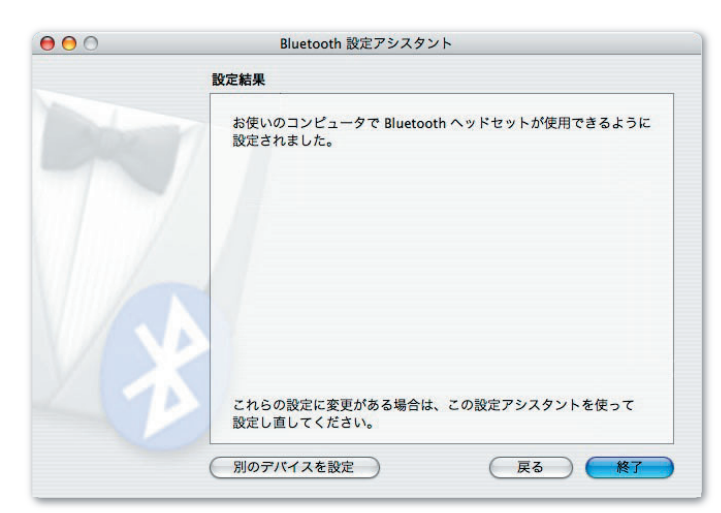

### 9 「終了」ボタンをクリックします。

Bluetoothの画面に機器が登録されます。下の欄には選択されている機器の情報が表示されます。

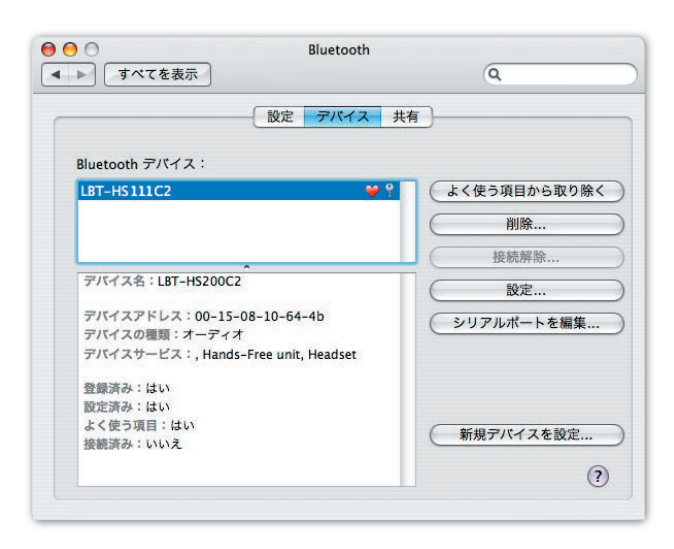